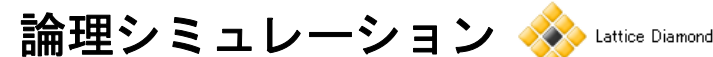

#### 2021 年 12 月

Lattice Diamond 日本語ユーザーガイド

## 第 10 章 論理シミュレーション

## 10.1 Diamond 環境での論理シミュレーション

Lattice Diamond 3.12 付属の ModelSim Lattice Edition"(以下 ModelSim LE)による論理シミュレーションの 実行には三通りの方法があります。それぞれには長短があります。

- 1. Simulation Wizard GUI ツールによって ModelSim LE 方法(第10.2節)
- 2. ModelSim LE を単独起動して、主にマウス操作によって行う方法(第10.3節)
- 3. ModelSim LE を単独起動して、ユーザーが記述・作成する "DO マクロ(TCL スクリプト)" による 方法(第10.4節)
- 以下、各節でそれぞれの手順について記述します。

## 10.2 Simulation Wizard によるシミュレーション実行

#### 10.2.1 Simulation Wizard の概要

"Simulation Wizard" は Lattice Diamond から ModelSim LE を呼び出して、HDL ソースのコンパイルからシ ミュレーション実行までを簡易的に自動実行する GUI ツールです。ModelSim LE を単独起動して GUI 操作に よるシミュレーション実行(第 10.3 節)と、基本的には等価な機能ですが、ユーザー操作が極小化されてい ます。

また、Diamond 3.11 まで付属している Active-HDL についても Simulation Wizard は同様な手順で実行できますので、本節記述をご参考ください。

#### 10.2.2 Simulation Wizard の起動と操作ステップ

Simulation Wizard は、ツールバー上のアイコン ഈ をクリックするか (図 10-1)、メニューバーから [Tools] → [Simulation Wizard] を選択して起動します。

#### 図 10-1. Simulation Wizard の起動アイコン

| Г     | File | Edit     | View | Pro | oject | De | sign | F | roce | ss . | Tools    | W | lindo | w | Help     |                    |          |    |            |
|-------|------|----------|------|-----|-------|----|------|---|------|------|----------|---|-------|---|----------|--------------------|----------|----|------------|
| 11111 | 2    | - 🖻      | • 📄  | j   |       | 1  | 36   | 2 | % C  | 96   | Ì.       | P | Į.    | 7 | $\oplus$ | $\Theta_{\!\!\!0}$ | <u>Q</u> | Q  | 1 <b>3</b> |
| 11111 | Ø    | <b>e</b> | 2    | 6   |       | 8  | Q,   | Ŵ | 8    | 锴    | <b>6</b> | 1 | 8     |   |          | S                  | М        | 55 | ≫          |

Simulation Wizard を起動すると、最初に "Preparing the Simulator Interface" (Simulation Wizard の用途についてのメッセージ)が表示されます。設定項目はないので、ウィンドウ右下の『Next>』ボタンをクリックし次へ進みます。

次に表示されるウィンドウ(図10-2)で、適切なシミュレーション・プロジェクト名を入力し、フォル ダーパスを指定後に、右下の『Next>』ボタンをクリックします(図10-2 では非表示)。作業フォルダーを 作成するかどうかを確認するメッセージが出ますが、『Yes』をクリックして先に進みます。

なお、図 10-2 におけるシミュレーターの選択について、Diamond 3.12 では常に ModelSim (LE) がデフォル トで選択されます。グレーアウトされている Active-HDL をイネーブルして選択できるようにするためには、 Active-HDL をインストール後に Diamond 環境変数 Directories を設定しておきます(第 23.3.4 項参照)。

註:本 Lattice Diamond 日本語マニュアルは、日本語による理解のため一助として提供しています。作成にあたっては各トピックについて可能な限り正確を期してお りますが、必ずしも網羅的あるいは最新でない可能性や、オリジナル英語版オンラインヘルプや各種ドキュメントと不一致がある可能性があり得ます。疑義が生じ た場合は技術サポート担当者にお問い合わせ頂くか、または最新の英語オリジナル・ソースを参照するようにお願い致します。

図 10-2. シミュレーション・プロジェクトの設定1

| 🏸 Simulation Wiz                             | ard                                                                                          | ? | × |
|----------------------------------------------|----------------------------------------------------------------------------------------------|---|---|
| Simulator Proj<br>Enter a name<br>be stored. | ect Name<br>e for your simulator project and specify a directory where the project file will |   |   |
|                                              |                                                                                              |   |   |
| Project name:                                | simWiz_setmac                                                                                |   |   |
| Project location:                            | C:/usr_ss/D3Cworks/E5sgmii2tmac4pkg/fitRedo                                                  |   |   |
| Simulator                                    |                                                                                              |   |   |
| ModelSim                                     |                                                                                              |   |   |
| Active-HDL                                   |                                                                                              |   |   |
|                                              |                                                                                              |   |   |
|                                              |                                                                                              |   |   |

次はシミュレーション種別の選択です(図 10-3)。選択肢とシミュレーション内容は表 10-1 の通りです。 図 10-3. シミュレーション種別の選択

| Simulation Wizard                                                                                                    | ? | × |
|----------------------------------------------------------------------------------------------------|---|---|
| Process Stage<br>Indicate what process stage of the FPGA implementation strategy you wish to simulate.<br>Available stages are automatically displayed. |   |   |
| Process Stage                                                                                                    |   |   |
| RTL                                                                                                    |   |   |
| O Post-Map Gate-Level                                                                                                    |   |   |
| Post-Route Gate-Level+Timing                                                                                                    |   |   |

#### 表 10-1. Process Stage とシミュレーション内容

| Process Stage                | シミュレーション対象                 | <b>遅延情報</b> (sdf) |
|------------------------------|----------------------------|-------------------|
| RTL                          | RTL ソースファイル                | なし                |
| Post-Map Gate-Level          | マッピング後のネットリスト              | なし                |
| Post-Route Gate-Level+Timing | PAR 後ネットリスト(タイミングシミュレーション) | あり                |

"Post-Map Gate-Level" と "Post-Route Gate-Level+Timing" は、シミュレーション実行に必要なネットリストが、当該サブプロセスを実行して生成されている場合のみ選択できます。シミュレーション内容を選択したら、右下の『Next>』ボタンをクリックして先に進みます(図 10-3 では非表示)。

#### 図 10-4. RTL ファイルリスト表示

| 9 | Simulation Wizard                                                                                      | ?     | ×  |
|---|----------------------------------------------------------------------------------------------------|-------|----|
|   | Add and Reorder Source<br>Add HDL type source files and place test bench files under the design files. |       |    |
| ; | Source Files:                                                                                          | J.    | €  |
|   | C:/usr_ss/D3Cworks/fit4jug3p12/lab1/lab1_answer/lab1/imp11/source/rom18bit512w.vhd                     |       |    |
|   | C:/usr_ss/D3Cworks/fit4jug3p12/lab1/lab1_answer/lab1/imp1/source/sinetablebbit.vird                    |       |    |
|   | C:/usr_ss/D3Cworks/fit4jug3p12/lab1/lab1_answer/lab1/impl1/source/top_xo3_lab.vhd                      |       |    |
|   | C:/usr_ss/D3Cworks/fit4jug3p12/lab1/lab1_answer/lab1/impl1/source/tx_prbs9.vhd                         |       |    |
|   | C:/usr_ss/D3Cworks/fit4jug3p12/lab1/lab1_answer/lab1/pll1.vhd                                          |       |    |
|   | C:/usr_ss/D3Cworks/fit4jug3p12/lab1/lab1_answer/lab1/imp11/source/rom1.vhd                             |       |    |
| i | Copy Source to Simulation Directory                                                                    |       |    |
|   | Automatically set simulation compilation file order                                                    |       |    |
|   | < Back Next >                                                                                          | Cance | el |

次はシミュレーションに使用するソースファイルの選択ウィンドウです(図 10-4)。デフォルト表示でシ ミュレーション種別に対応したソースファイルが選択された状態になっています。RTL シミュレーションの

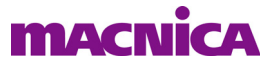

場合はプロジェクトにインポートされているファイルが、ネットリストを使用するシミュレーションの場合 は、対応するネットリスト・ファイル(と sdf ファイル)が表示されます。

シミュレーションの実行には、これにテストベンチを追加する必要があります。ウィンドウ上の 🝸 ボタ

ンをクリックすると、HDL ソースを選択するウィンドウが開きますので、必要なテストベンチの HDL ソー ス全てを選択しインポートします。テストベンチなどシミュレーションのみに用いるファイルは、Diamond のファイルリスト・ビュー枠に "simulation" 属性でインポートすることができます。この場合、図 10-4 に示 すソースファイル一覧にはそうしたシミュレーション用ファイルー式も含まれますので、毎回新たにイン ポートする手間が省けます。

VHDLの場合でユーザ定義パッケージがある場合は、当該ソースファイルがリストの上にくる(最初にコンパイルする)ように、ファイルを選択して ☆ や ■ ボタンをクリックしてファイルの並び順を変えます。

ウィンドウ下部の「Automatically set simulation compilation file order」はチェックされたままにしておきま す。「Copy Source to Simulation Directory」のチェックサムは任意です。『Next>』ボタンで次に進みます。

"Parse HDL files for simulation"ウィンドウが表示されます(図 10-5)。下部の「Simulation Top Module」に 表示される、自動認識されたトップ・モジュール名が正しいことを確認します。異なる場合はクリックして プルダウン表示される候補から選択します。意図するモジュールが選択できない場合は、ファイル構成や記 述に問題のある可能性があります。問題がなければ『Next>』ボタンをクリックします。

#### 図 10-5. トップ・モジュールの確認

| 🈕 Simulation Wizard                                                                                                    | ?                                                                                 | $\times$ |
|----------------------------------------------------------------------------------------------------|-----------------------------------------------------------------------------------|----------|
| Parse HDL files for simulation<br>Parse HDL files for simulation.                                                                                                    |                                                                                   |          |
| Simulation top parsing finished.<br>— Analyzing VHDL file 'C/Iscc/diamond/3.12/cae_library/synthesis/vhdl/machxo31.vhd' (VHD<br>— Analyzing VHDL file 'C/usr_ss/D3Oworks/fit4jue3p12/lab1/lab_lanswer/lab1/imp11/source<br>— Analyzing VHDL file 'C/usr_ss/D3Oworks/fit4jue3p12/lab1/lab_lanswer/lab1/imp11/source<br>— Analyzing VHDL file 'C/usr_ss/D3Oworks/fit4jue3p12/lab1/lab_lanswer/lab1/imp11/source<br>— Analyzing VHDL file 'C/usr_ss/D3Oworks/fit4jue3p12/lab1/lab_lanswer/lab1/imp11/source<br>— Analyzing VHDL file 'C/usr_ss/D3Oworks/fit4jue3p12/lab1/lab_answer/lab1/imp11/source<br>— Analyzing VHDL file 'C/usr_ss/D3Oworks/fit4jue3p12/lab1/lab_answer/lab1/imp11/source<br>— Analyzing VHDL file 'C/usr_ss/D3Oworks/fit4jue3p12/lab1/lab1_answer/lab1/imp11/source | L-1481.<br>/rom18<br>/sineta<br>/sineta<br>/top_xc<br>/tx_prb<br>DL-148<br>/rom1. | ^        |
| <                                                                                                    | >                                                                                 |          |
| Simulation Top Module: top_xo3_lab                                                                                                    |                                                                                   | •        |
| トップモジュールを確認 < Back Next >                                                                                                    | Cance                                                                             | 1        |

図 10-6. 設定確認のウィンドウ

| Simulation Wizard                                                                                                    | ? | $\times$ |
|----------------------------------------------------------------------------------------------------|---|----------|
| Summary                                                                                                    |   |          |
| Simulator : ModelSim<br>Project Name : chkSimWiz<br>Project Location : C:/usr_ss/D3Cworks/fit4jug3p12/lab1/lab1_answer/lab1<br>Simulation Stage : RTL<br>Simulation Files :<br>C:/usr_ss/D3Cworks/fit4jug3p12/lab1/lab1_answer/lab1/impl1/source/tx_prbs9.vhd<br>C:/usr_ss/D3Cworks/fit4jug3p12/lab1/lab1_answer/lab1/impl1/source/rom1.vhd<br>C:/usr_ss/D3Cworks/fit4jug3p12/lab1/lab1_answer/lab1/impl1/source/rom18bit512w.vhd |   | < >      |
| <ul> <li>✓ Run simulator</li> <li>✓ Add top-level signals to waveform display</li> <li>✓ Run simulation</li> </ul>                                                                                                    |   |          |

最後がこれまでの設定の確認画面です(図 10-6)。問題がなければ『Finish』ボタンをクリックします。変 更の必要があれば『〈Back』をクリックして該当するステップに戻って修正します。デフォルトでは下部三 つのオプションにチェックが入っています。「Run Simulation」にチェックが入っている状態で『Finish』をク リックすると ModelSim LE が起動し、インポートしたソースのコンパイルが行われ、そしてシミュレーショ ンが実行されます。実行時間も自動的にツールが設定します。「Add top-level signals to waveform display」に チェックが入っていると、波形表示信号はテストベンチのトップのみです。このチェックをはずすと「Run Simulation」はチェック(イネーブル)できません。

「Run Simulation」にチェックが入っていない場合は、コンパイルまでが行われます。ユーザーが ModelSim LE 上でシミュレーション初期化、波形表示信号の指定、シミュレーション実行を行います。GUI 起動後の操作については第 10.3 節をご参照ください。

作成されたシミュレーション・プロジェクトの "Simulation Wizard スクリプト"ファイル(\*.spf)は、Diamond のファイルリスト・ビュー下の "Script Files" セクションに自動的にインポートされます(図 10-7)。

#### 図 10-7. 作成されたスクリプト・ファイルのインポート例

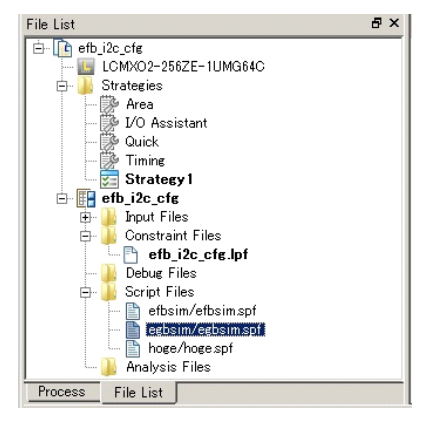

\*.spf がインポートされていれば、二回目以降はこれをダブルクリックすると、各ウィンドウが初めのス テップから設定された状態で表示されます。複数の異なる \*.spf をインポートすることができます。

## 10.3 GUI 起動・操作によるシミュレーション実行

Simulation Wizard ではなく、ModelSim LE GUI 起動でシミュレーションする場合、少なくとも本節で記述す るような基本操作が必要となります。Simulation Wizard で最後のステップ(図 10-6)の左下オプション3つ のうち、「Run Simulator」以外をチェックしていない状態で[Finish]をクリックする場合には、本節で記述す

る操作ステップの後半が必要となります(後述)。単独起動する場合は、アイコン  $\overline{\mathbf{M}}$  をクリックするか、 Diamond メニューから [Tools] → [ModelSim Lattice-Edition] を選択します。

## 10.3.1 作成済みプロジェクトのオープン

作成済みのプロジェクトで再度シミュレーションをする場合は、メニューから [File] → [Recent Projects] → [プロジェクト・リスト]から選択します。リストには最大 8 つの履歴が表示されます (図 10-8)。[File] → [Recent Directories]の操作でも同様ですが、ディレクトリの移動のみができます。

なお、Diamond と Radiant 両環境で ModelSim LE のシミュレーションを行っている場合、環境は分別されず に、プロジェクト名が混在してリストされることにご留意ください。ツールが併存する環境下では、プロジェ クト名を工夫して識別できるようにすることを推奨します。

プロジェクト・リストに含まれていない場合、メニューバーの [File] → [Open...] を選択するか、 <sup>26</sup> アイ

コンをクリックします。表示される "Open File" ウィンドウの右下ファイルタイプ "Project Files (\*.mpf)"を 指定し、ブラウズ・選択して『OK』をクリックすると、プロジェクトがオープンします。

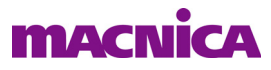

図10-8. 作成済みプロジェクトのオープン

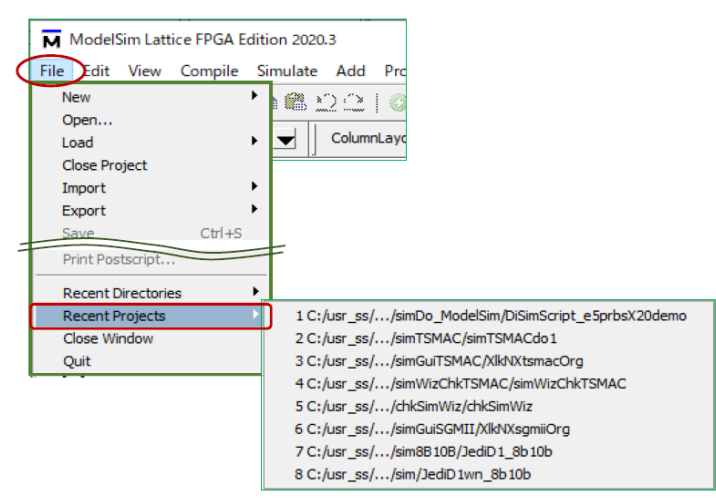

なお、この操作は "Transcript" 枠に次のようにコマンドを入力することと等価です。<location> は必ずフルパスで入力します。

ModelSim> project open C:/<location>/<project\_name>.mpf

## 10.3.2 新規プロジェクトの作成

最初にシミュレーション作業を行うディレクトリに移動します。作業フォルダーを予め作成しておきます。 移動方法は二つあり、第一の方法はメニュー [File] → [Change Directory...] と選択すると表れるファイル・ブ ラウザで所望のフォルダーを指定します。第二の方法は GUI 下部 "Transcript" 枠に "CD" コマンドを入力す ることです。例えば次のようになります。セパレータは "¥" (バックスラッシュ) ではなく、必ず "/" (ス ラッシュ) にして区切ります。

ModelSim> cd C:/xxx/yyy/zzz

次にシミュレーション・プロジェクトを作成します。メニュー [File] → [New] → [Project...] と選択すると 表れるウィンドウの「Project Name」セルにプロジェクト名を入力します(図 10-9)。「Project Location」が 意図する作業ディレクトリであることを確認します。デフォルトのシミュレーション・ライブラリー (Default Library Name) は "work" になっていますが、敢えて変更する必要はありません。

なお、この操作は "Transcript" 枠に次のようにコマンドを入力することと等価です。<location> は作業ディレクトリです。以降、作業ディレクトリがカレント・ディレクトリになります。

ModelSim> project new <location> <project\_name>

#### 図 10-9. シミュレーション・プロジェクトの作成

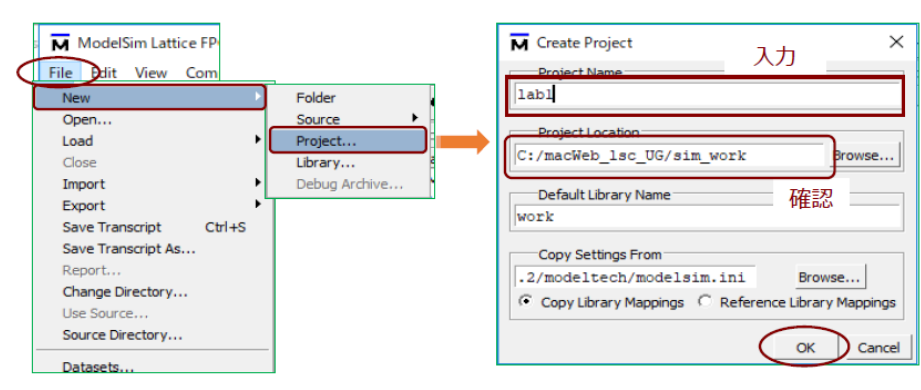

#### Rev.3.12

## 10.3.3 RTL ソースファイルのインポート

新規プロジェクトを作成すると、自動的に表示される "Add items to the Project" ウィンドウでプロジェクトにインポートする RTL ソースファイルを指定します (図 10-10)。

"Add Existing File" をクリック
 "Add file to Project" ウィンドウで『Browse』をクリック

③ファイルを選択して『開く』をクリック ④ "File Name" を確認して『OK』をクリック

すべてのファイルを指定するまで①~④を繰り返し、最後に①のウィンドウで『Close』をクリックします。

図 10-10. RTL ソースファイルのインポート

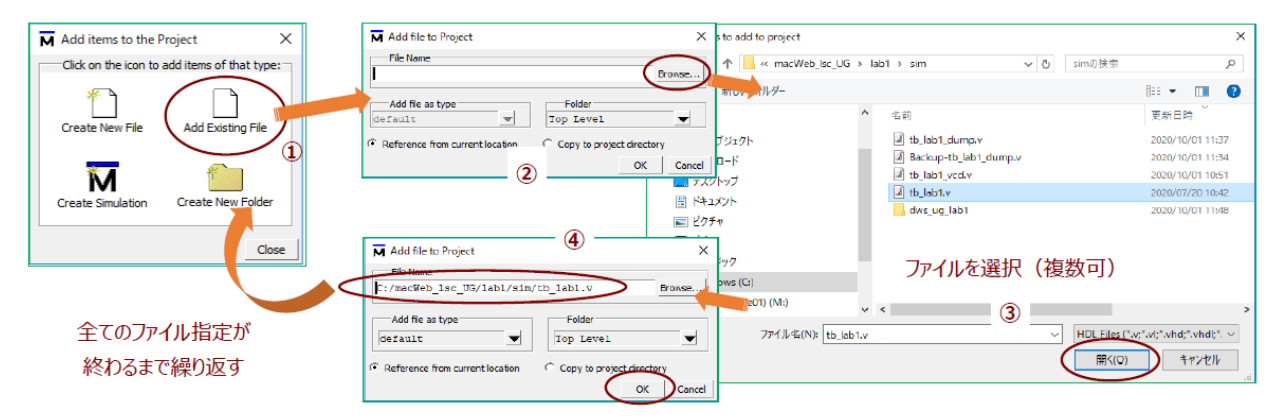

ー旦ウィンドウを閉じた後や、プロジェクトを再オープンしてシミュレーション作業する場合にファイルの追加が必要な場合、"Project" ウィンドウ(""Project" タブを選択した状態)で、任意の表示がブランクなどこかを右クリックして、[Add to Project] → [Existing File] と選択すると、図 10-10 と同じウィンドウが現れます。またはメニューから [Project] → [Add to Project] → [Existing File] と選択しても同様です。

なお、この操作は"Transcript"枠に次のようにコマンドを入力することと等価です。<file\_name>は作業フォルダー内に存在しない場合は相対パス、絶対パスいずれかの表記を伴う記述にします。

ModelSim> project addfile "<file\_name>"

図 10-11. RTL ソースファイルの追加インポート

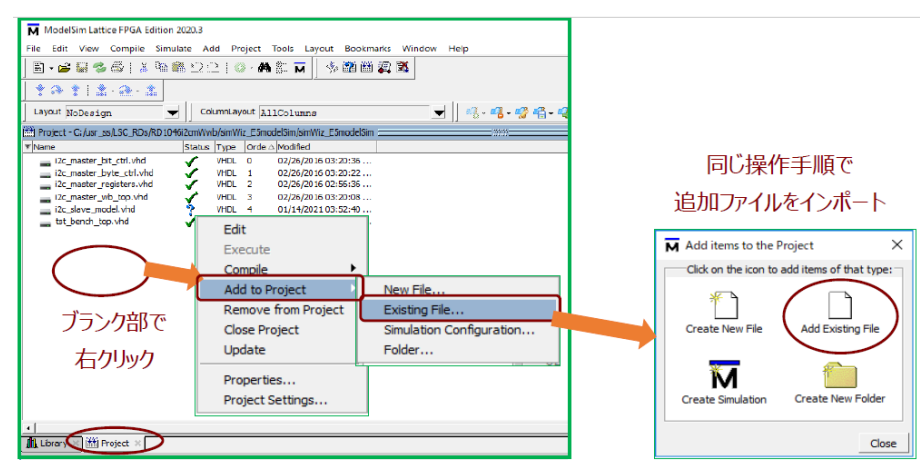

### 10.3.4 コンパイル

次のステップはソースファイルのコンパイルです。アイコンメニューからアイコン <sup>IIII</sup> をクリックするか、またはメニューから [Compile] → [Compile All] を選択します(図 10-12)。

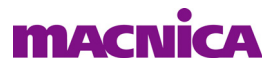

#### 図 10-12. ソースファイルのコンパイル

| ModelSim Latti   | ce FPGA Edition 2020.3 |             |                                         | ModelSim Lattice FPGA Edition                                          |                      |                            |                                       |   |
|------------------|------------------------|-------------|-----------------------------------------|------------------------------------------------------------------------|----------------------|----------------------------|---------------------------------------|---|
| File Edit View   | Compile Simulate Ad    | ld Project  | Tools                                   | File Edit View Compile Si                                              | <u>Status アイコン</u>   |                            |                                       |   |
| ] 🖹 🕶 🚔 😂 📚      | Compile                | 🐼 · 🎮 🖺 T   |                                         | 🛛 🖻 + 🚘 🖬 🤹 🚭 🕴 👗 🦉                                                    | ≥ <u>2</u> 2 0       | - M 🕾 🖬                    | フンパイル成正                               | Ъ |
| Layout NoDesig   | Layout NoDesig         |             | out NoDesig SystemC Link mLayout AllCol |                                                                        | 1Colu                | Layout NoDesign            |                                       |   |
| Project - C:/usr | Constant.              | simWiz_E5mo | delSim/                                 | Project - C:/usr_ss/LSC_RDs/RD                                         | 1046(2cm)//wb/simWiz | E5modelSim/sim\            | 、 、 、 、 、 、 、 、 、 、 、 、 、 、 、 、 、 、 、 |   |
| ▼ Name           | Complie All            |             |                                         | Name                                                                   | Status Type          | Orde A Modified            | Y -> 18 /11                           |   |
| i2c_master_      | Complie Selected       | HDL 0       | 02/26                                   | i2c_master_bit_ctrl.vhd                                                | / 🗸 \🕬               | 02/26/20                   | - 🔨 コンハイルエフ                           | _ |
| i2c_master_t     | Compile Order          | HDL 1       | 02/26                                   | i2c_master_byte_ctrl.vhd                                               | VHDL                 | 1 02/26/20                 |                                       |   |
| i2c_master_r     | Compile Report         | HDL 2       | 02/26                                   | i2c_master_registers.vhd                                               | VHDL                 | 2 02/26/20                 |                                       |   |
| i2c_master_v     | Compile Summary        | HDL 3       | 02/26                                   | i2c_master_wb_top.vhd                                                  | 🖌 VHDL               | 3 02/26/20                 |                                       |   |
| ·······          |                        |             |                                         | <pre>I2c_slave_model.vhd I2c_slave_model.vhd I2c_slave_model.vhd</pre> |                      | 4 01/14/201<br>5 01/19/201 |                                       |   |

ステータスが ? のソースファイルのみをコンパイルする場合は、アイコンを 🏙 クリックします。

コンパイルエラーがある場合、Transcript ウィンドウの当該ログが赤字表示になります。赤字行のどこか をダブルクリックすると、別ウィンドウが開き(図 10-13 右)、エラーのより詳細な理由がレポートされま すので、参考になります。

#### 図 10-13. コンパイルエラーの詳細表示

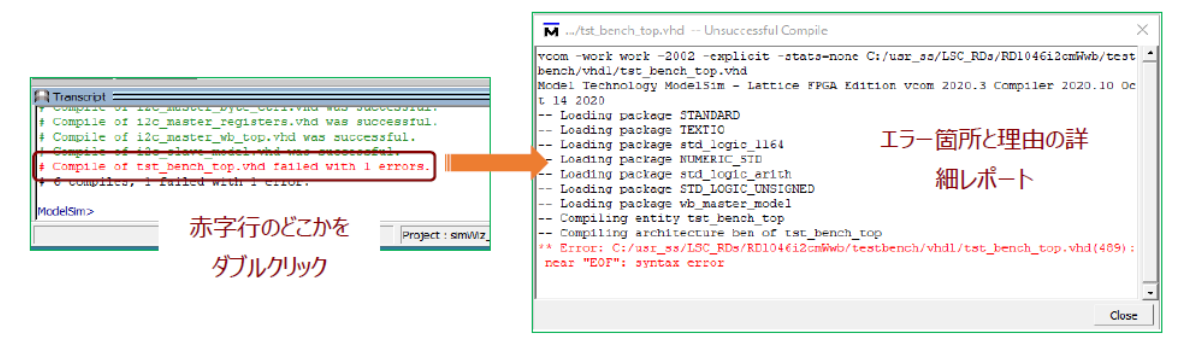

Simulation Wizard 節でも記述したとおり、VHDL でユーザ定義パッケージがありこれを用いる場合は、最初に (参照される他のソースファイルの前に) その定義ファイルをコンパイルする必要があります。メニュー から [Compile] → [Compile Order...] と選択すると表示されるウィンドウで、コンパイルするファイル順を指定・変更できます。

なお、コンパイルは"Transcript"枠に次のようにコマンドを入力することと等価です。以下の例のように <file\_name>を複数列記しても良いですが、全てのRTLソースファイルについてコンパイルを行います。 <file\_name>は作業フォルダー内に存在しない場合は相対パス、絶対パスいずれかの表記を伴う記述とします。

Verilog ModelSim> vlog -work work <file\_name> [<file\_name>]

VHDL ModelSim> vcom -work work <file\_name> [<file\_name>]

## 10.3.5 シミュレーションの初期化

次にシミュレーションの初期化を行います。アイコン 🛺 をクリックするか、メニューバーで [Simulate]

→ [Start Simulation] を選択します。"Start Simulation" ウィンドウが表示されますので、"Design" タブで作業 プロジェクトのライブラリー名 (デフォルト "work") を展開し、トップモジュール名=テストベンチ名を選 択します。"Type" カラム表示が Verilog では "Module" (図 10-14 右例)、VHDL では "Entity" です。

"Design" タブの次は "Libraries" タブです。「Search Libraries (-L)」枠の右にある『Add...』ボタンをクリッ クすると表示されるウィンドウ(図 10-15 中央)でターゲット・デバイスのライブラリー名入力して『OK』 ボタンをクリックします。タイプし始めると候補名が自動補間表示されます。ライブラリー名がわからない 場合は第 10.6.1 項をご参照ください。或いは図 10-11 左図の下部にある [Library] タブを選択すると、ツール にロードされているライブラリーの一覧が表示されていますので、事前に確認できます。"ovi\_"で始まるの が Verilog ライブラリー、"ovi\_"のないものが VHDL ライブラリーです。

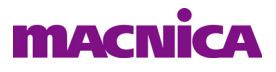

### 図 10-14. シミュレーションの初期化1

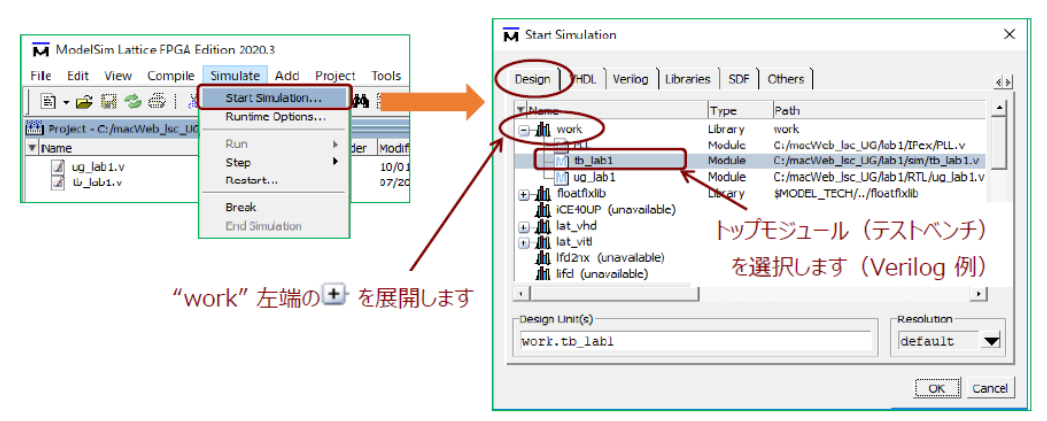

ECP5 ファミリーをターゲットとして SERDES (PCS) が実装されているデザインでは、これに加えて "pmi\_work"と"pscd\_work"いう名称のライブラリーも必要です(第10.5節参照)。全てのライブラリーを指定 したら、『OK』ボタンをクリックして(図10-15右)戻ります。

#### 図 10-15. シミュレーションの初期化2

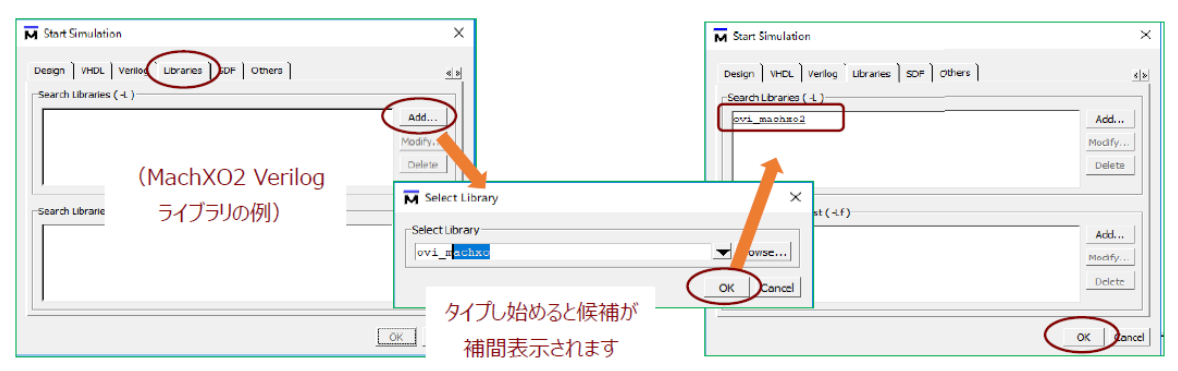

なお、この操作は "Transcript" 枠に次のようにコマンドを入力することと等価です。<TestBench\_name>は RTL 記述でのテストベンチ名です。

ModelSim> vsim -L work -L ovi\_machxo2 <TestBench\_name>

MachXO2 の場合

ModelSim> vsim -L work -L ovi\_ecp5um -L pmi\_work -L pcsd\_work <TestBench\_name> ECP5、SERDES 有り

#### 図 10-16. シミュレーション初期化後の表示例

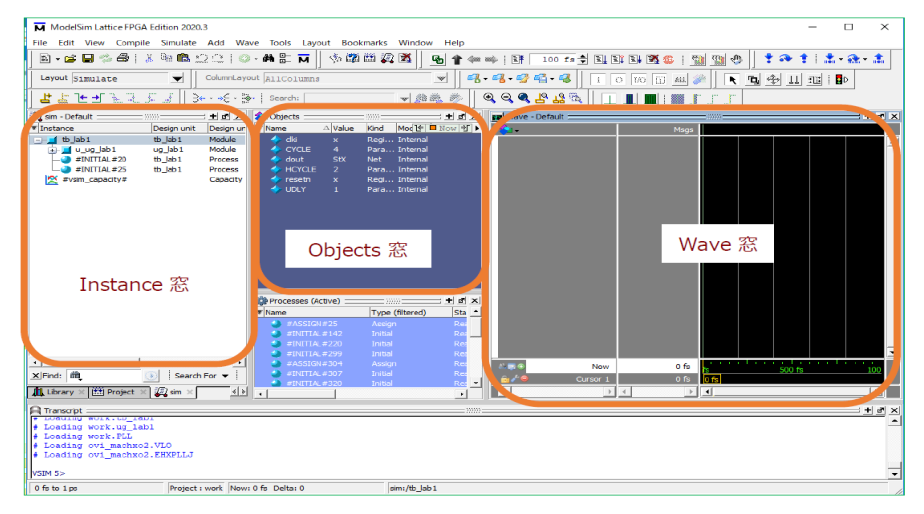

## 10.3.6 波形表示する信号の選択

シミュレーションの初期化が問題なく処理されると、初期表示は図 10-16 のようになります。まれに "Objects" 窓や "Wave" 枠が表示されないことがありますが、その場合はメニューバーでそれぞれ [View] → [Objects]、[View] → [Wave] を選択すると表示されます。

表示(観測)する信号の指定方法は複数あります。

#### 図 10-17. ドラッグ&ドロップによる表示波形の指定

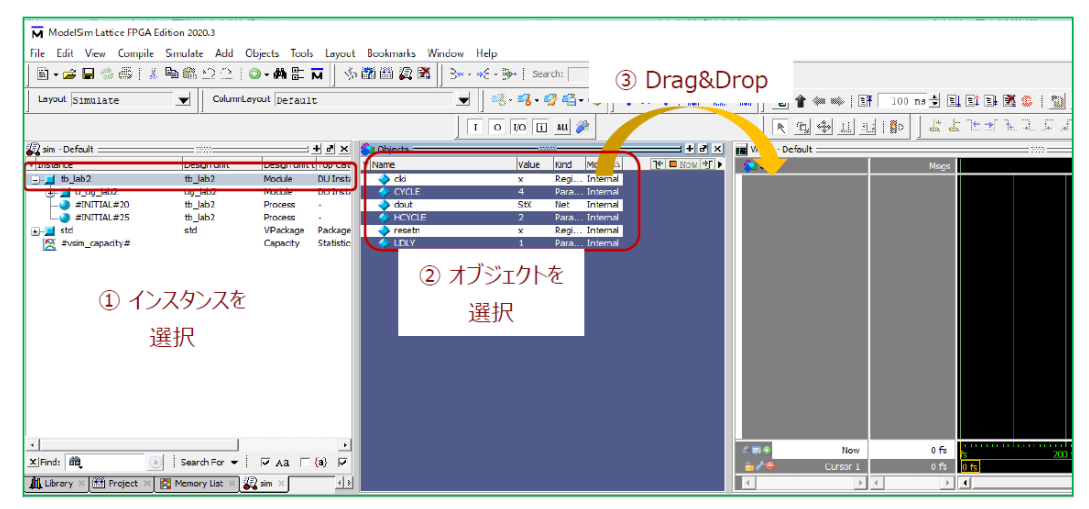

ドラッグ&ドロップで行う場合(図10-17)、①最初に左側 "Instance" 窓で対象信号を含むモジュール(エ ンティティ)を選択し、② "Objects" 窓でオブジェクト(信号名)を選択し、③選択したオブジェクトを "Wave" 窓内にドラッグ&ドロップします。なお、オブジェクトとは、Verilog ではポートおよび wire や reg 宣言されているネット、VHDL ではポートおよび signal 宣言されているネット(またはノードと呼ぶ)です。

別の指定方法では、アイコンを用います。①左側 "Instance" 窓で対象信号を含むモジュール (エンティ ティ)を選択するか、または "Objects" 窓で対象信号を選択し (『Ctrl』キーによる複数選択も可)、②アイコ ン ③・ をクリックします (図 10-18)。 "Instance" の場合は、選択されたモジュール (エンティティ) の全 オブジェクトが追加されることにご留意ください。

#### 図 10-18. アイコンによる表示波形の指定例

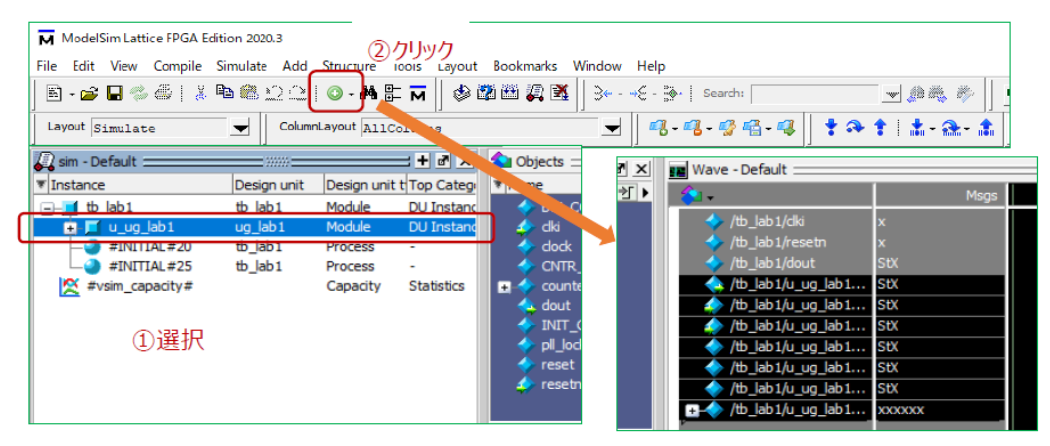

これ以外の方法として、"Instance"窓でモジュール(エンティティ)を選択してメニューから [Add] → [To Wave] → [All Items in region] を選択したり、モジュール(エンティティ)を選択してその上で右クリックすると表示されるメニューで [Add to] → [Wave] → [All Items in region] を選択します。モジュール(エンティ

ティ)の全オブジェクトが追加されます。

或いは "Objects" 窓でオブジェクト (複数可) を選択し、その上で右クリックすると表示されるメニュー で [Add to]  $\rightarrow$  [Wave]  $\rightarrow$  [Selected Signals] を選択しても追加できます。

各信号(オブジェクト)を "Wave" ウィンドウに指定し終えたら、表示順を調整します。ウィンドウ内で 変更する信号を選択してドラッグ&ドロップします。

なお、この操作は "Transcript" 枠に次のようにコマンドを入力することと等価です。種々表示オプション がありますが、ここでは割愛します(以下プロンプトの"x"はコマンド実行毎にインクリメントする数字)。

VSIM x> add wave -noupdate /\*

テストベンチ階層の全オブジェクト

VSIM x> add wave -noupdate /<TestBench\_name>/u\_top/\* テストベンチ内インスタンス u\_top の全て VSIM x> add wave -noupdate /<TestBench\_name>/u\_top/u\_abc/nodex インスタンス u\_abc の固有の信号

特定の複数オブジェクトを指定する場合は、全て三番目のように与える必要があります。通常、波形表示 するオブジェクトは多数になります。論理シミュレーションは通常は繰り返し作業であり、"\*"による指定 では順序や属性が制御できませんので、"DO"マクロを用いて実行することが良く行われます。

"Wave"ウィンドウでの表示波形リストと順序(および属性)が指定できたら、DOマクロとして書き出し ておくことを推奨します。メニューから [File] → [Save Format...] と選択すると、"Save Format"ウィンドウが 表示されます。"Pathname" セルにディレクトリとデフォルトの DO マクロ・ファイル名がフィルされていま すので、適宜編集して保存します。次回以降は "Transcript" 枠に次のように入力することで容易に波形表示 設定を再現できます(波形表示マクロをカレント・ディレクトリに "waves.do" として保存した場合)。

VSIM x> do waves.do

### 10.3.7 シミュレーションの実行

シミュレーション実行は、ツールバーの "Run Length" セルに実行時間を単位と共に入力して 上 アイコンをクリックします (図 10-19)。これ以外にシミュレーション実行関連アイコンは幾つかあり、それぞれ以下のような動作になります。シミュレーション実行中は Break と Stop アイコンのみが有効です。

- ★ : Break (シミュレーションを一時中断)
- : Continue Run (中断したシミュレーションを再開)
- EL: Run All (シミュレーションをテストベンチ記述の最後まで実行)
- 👧 : Stop(シミュレーション停止。再開不可)

#### 図 10-19. シミュレーション実行

|                      |                  |              |             |           |         |            |         |            |                |           |          | _  |
|----------------------|------------------|--------------|-------------|-----------|---------|------------|---------|------------|----------------|-----------|----------|----|
| ModelSim Lattice FPG | GA Edition 2020. | 3            |             |           |         |            |         |            |                |           |          |    |
| File Edit View Comp  | oile Simulate    | Add Wav      | e Tools L   | ayout Boo | okmarks | Window     | Help    |            |                |           |          |    |
| 📗 - 🚅 📮 🖏 🚭          | አ 🖻 🛍 🖆          | 2 🗅   📀      | - #4 🗄 🗖    | i 🛛 🍫 🗳   | i 🏥 🏭   | े 🕅 🔤 🦷    | 5 🕇 🖛   |            | 10 us          |           | X 🔹      | 10 |
| Layout Simulate      |                  | Columni avoi | it AllColum | 10.0      |         |            | - 1 -   | - <b>1</b> | ) 🐴 - 🤹        |           | LIA [] O | 1  |
| ╡┛╤╼╼┲               |                  | "Run L       | .ength"     | セルに       | 実行問     | 寺間を指       | 定       | ର୍ ପ୍ ୧    | र २८ ग्र       |           |          |    |
| 🛺 sim - Default 💷    |                  | + @ ×        | ᅌ Objects : |           | ==      |            | + @ ×   |            | 8 2-1          | S - N - P | /=       | _  |
| ▼ Instance           | Design unit      | Design un    | ▼ Name      | △ Value   | Kind    | Moc 🌁 🗖    | Now 🏄 🕨 | Ų          | 2276-          | -ンヨノ夫     | 1 J Msgs | П  |
| tb_lab1              | tb_lab1          | Module       | 🔷 BW_(      | OU 6      | Para    | . Internal |         |            | /tb_lab1/clki  |           | x        | İÖ |
| 🕂 🗾 u_ug_lab1        | ug_lab1          | Module       | 🧔 dki       | StX       | Net     |            |         |            | /tb_lab1/reset |           | x        |    |
|                      | tb_lab1          | Process      | 🔷 dock      | StX       | Net     | Internal   |         |            | /th_lab1/dout  |           | StX      | 18 |

なお、この操作は"Transcript"枠に次の例ようなコマンドを入力することと同等です。

VSIM x> run 10 us 或いは

VSIM x> run -all など

## 10.3.8 シミュレーションの再実行

RTL ソースファイルの変更は一切なく、観測する波形の追加・削除や表示順の変更、或いは表示属性(2進、16進など)や表示名のみを操作・編集することは頻繁にあります。そのような場合のシミュレーション 再実行は、のように行います。まずメニュー[Simulate]→[Restart...]を選択するか、アイコン ff をクリック します。表示される "Restart" ウィンドウで『OK』ボタンをクリックすると、各ウィンドウがシミュレーショ ン実行前の状態に更新されます(図 10-20)。

図 10-20. 波形表示のみを変更後のシミュレーション再実行

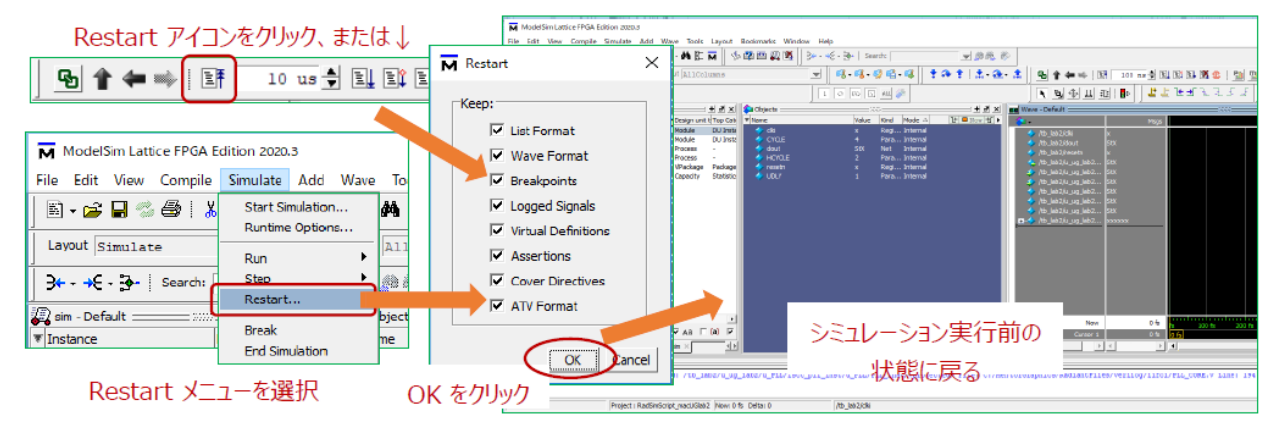

RTL ソースファイルの追加・削除や記述の編集など、何らかの変更がある場合の再実行には、一旦シミュレーション実行を終了し(第10.3.9項)、ソースファイルの再コンパイル(第10.3.4項)から行います。

なお、表示信号の属性変更は、"Wave" ウィンドウで当該信号を選択して右クリックすると表示されるメ ニューから、[Radix] などや [Properties...] を選択して行います(16 進表記の指定は add wave コマンドに – hexadecimal オプション指定でも可能です)。また、"Wave" ウィンドウでの信号名は階層が深いと冗長になり ますので、add wave コマンドに –label オプションを追記して表示名を指定できます。また、インスタンス毎 に分割表示する場合は、メニュー [Add] → [To Wave] → [Divider...] と選択してセパレータ行を追加し、表示 名を入力します。

再実行の操作は "Transcript" 枠に次のようにコマンドを入力することと等価です。

| VSIM x> restart            | 波形表示が変わらない場合の再実行 |
|----------------------------|------------------|
| VSIM x> restart -f -nowave | 波形表示を変更した後に再実行   |

## 10.3.9 シミュレーションの終了

RTL ソースファイルの追加・削除や記述の編集など、何らかの変更がある場合のシミュレーション再実行 には、まず一旦シミュレーションを終了します。メニュー [Simulate] → [End Simulation] を選択します。

なお、この操作は "Transcript" 枠に次のようにコマンドを入力することと等価です。

VSIM x> quit -sim

ModelSim LE ではシミュレーションの終了、プロジェクトのクローズ(終了)、そして ModelSim LE のク ローズ(終了)を区別する必要があります。 プロジェクトのクローズは "Transcript" 枠に次のコマンドを 入力します。

VSIM x> project close

ModelSim LEの終了は、メニュー[File]→[Quit]を選択するか、"Transcript" 枠に次のコマンドを入力します。

ModelSim > quit

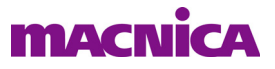

## 10.4 TCL スクリプトによるシミュレーション実行

これまでに記述した Simulation Wizard や GUI 起動後のマウス操作によるシミュレーションは、簡易的に実行する場合は有用ですが、やや煩雑な操作を伴います。TCL スクリプト(DO マクロ)を用いた作業にすると、一連の操作の殆どを自動実行できます。ユーザーが用意するスクリプトの拡張子は任意ですが、慣例的に".do"としますので、ここでは "DO マクロ"と呼びます。

## 10.4.1 スクリプトの実行方法

既に DO マクロが用意されていれば、メニューから [Tools] → [Tcl] → [Execute Macro...] と選択し、ファイ ルブラウザーでファイルを選択後に『開く』をクリックして実行できます(図 10-21)。

#### 図 10-21. メニューからの DO マクロの実行例

| ModelSim Lattice FPGA Edition 2020.3                                                                                                    |                                                                                                    | -                                                                                                    | 🖬 Execute Do File                                                                                                    |                      | ×                                                                  |
|----------------------------------------------------------------------------------------------------|----------------------------------------------------------------------------------------------------|----------------------------------------------------------------------------------------------------|----------------------------------------------------------------------------------------------------|----------------------|--------------------------------------------------------------------|
| ModelSim Lattice FPGA Edition 2020.3<br>File Edit View Compile Simulate Act<br>File View Compile Simulate Act<br>File Edit View Compile Simulate Act<br>File Edit View | dd Transcrip                                                                                                    | Tools         Layout         Bookmarks           Waveform Compare         •           Code Coverage         •           Functional Coverage         •           Toggle Coverage         • | <ul> <li>M Execute Do File</li> <li>               ◆ ○ ◆ ● ■ ≪ RD1125ut      </li> <li>             #歴 ▼ 新しいフォルダー         </li> <li>             PC         </li> </ul> <li>             PC         <ul> <li>             30 オブジェクト         </li> </ul> </li> <li>             #グラワード         </li> | fm → ModelSim_script | ×<br>・<br>・<br>・<br>・<br>・<br>・<br>・<br>・<br>・<br>・<br>・<br>・<br>・ |
|                                                                                                    | Library \$MOI<br>Library \$MOI<br>Library \$MOI<br>Library \$MOI<br>Library \$MOI<br>Library \$MOI<br>Library \$MOI | Coverage Save Coverage Report Coverage Configuration Garbage Collector Breakpoints Dataset Snapshot                                                                                       | <ul> <li>□ ドキュメント</li> <li>■ ピクチャ</li> <li>■ ピグオ</li> <li>■ ミニージック</li> <li>型 Windows (C.)</li> </ul>                                                                                                    | v <                  | ブラウズしてファイルを<br>選択し、開くをクリック                                         |
|                                                                                                    | (                                                                                                    | Trace                                                                                                    | 2771)4<br>Execute Macro                                                                                                    |                      | ✓ MscnElst(*/sd**tcl) ∨<br>第公(0) キャンセル<br>まないた。                    |

或いは "Transcript" 枠にコマンド入力することでも実行できます。

ModelSim > cd <work\_directory>

ModelSim > do init.do

まず DO マクロのある作業ディレクトリに移動

マクロ "init.do" を実行

作業ディレクトリとは別の所に DO マクロがある場合は、do コマンドに続くファイル名を相対パスや絶対 パス記述で指定します。カレント・ディレクトリがどこかを知りたい場合は、"pwd" と入力します (print working directory)。

## 10.4.2 DO マクロの典型的な記述例

ここでの記述例に示す、頻繁に用いるコマンドの文法は、前項で例示されているものに相当します。コマンド記述の順序・内容は、概ね次のようになります。Simulation Wizard によるシミュレーションを実行すると、そのフォルダーに拡張子"\*.mdo"のテキスト・ファイルが生成されます。これをガイド(参考)として意図するプロジェクト用の DO マクロを作成する方法もあります。

- ・マクロ内で使用する変数の定義と新規プロジェクト作成
- · RTL ソースファイルのインポート
- · RTL ソースファイルのコンパイル
- ・ シミュレーションの初期化
- 表示波形の指定
- ・ シミュレーション実行

マクロ記述例です。文頭は説明のための行番号(マクロ記述では不要)、<>印はユーザー固有の環境や名称を意図しています。ここでのファイル名は例であり、特に意味はありません。

| 1  | # "init.do"                                                                                                    | コメント行は "#" で始めます                    |
|----|----------------------------------------------------------------------------------------------------|-------------------------------------|
| 2  | set WORK_DIR C:/ <work_directory></work_directory>                                                                          | "作業ディレクトリ"をマクロ変数として定義します            |
| 3  | set RTL_DIR C:/ <rtl_source_directory></rtl_source_directory>                                                               | RTL ソースのあるディレクトリを変数として定義します         |
| 4  | cd \$WORK_DIR                                                                                                    | 作業ディレクトリに "Change Directory" で移動します |
| 5  | #                                                                                                    |                                     |
| 6  | project new \$WORK_DIR <project_name></project_name>                                                                        | 作業ディレクトリに新規プロジェクトを作成します             |
| 7  | #                                                                                                    |                                     |
| 8  | project addfile \$RTL_DIR/jk.vhd                                                                                            | 定義済み変数 RTL_DIR 下の VHDL ソースをインポートします |
| 9  | project addfile \$RTL_DIR/mn.v                                                                                              | 同、Verlog ソースをインポートします               |
| 10 | project addfile tb_zz.v                                                                                                    | カレント(作業)ディレクトリにあるテストベンチを加えます        |
| 11 | #                                                                                                    |                                     |
| 12 | vlib work                                                                                                    | 作業ライブラリ名を "work" とします               |
| 13 | vdel –lib work –all                                                                                                    | 念のため古い(前の作業時の)work ライブラリを削除します      |
| 14 | vlib work                                                                                                    | 再度宣言します                             |
| 15 | #                                                                                                    |                                     |
| 16 | # compile Verilog source files                                                                                              | RTL ソースファイルのコンパイルです                 |
| 17 | vcom \$RTL_DIR/jk.vhd                                                                                                    | VHDL ソースをコンパイルします                   |
| 18 | vlog \$RTL_DIR/mn.v tb_zz.v                                                                                                 | Verilog ソースとテストベンチを一緒にコンパイルします      |
| 19 | #                                                                                                    |                                     |
| 20 | # initialize simulation                                                                                                    | シミュレーションを初期化します                     |
| 21 | vsim -L work -L ovi_machxo2 <tb_name></tb_name>                                                                             | ターゲットが MachXO2 の例です                 |
| 22 | #                                                                                                    |                                     |
| 23 | # set up signals to display                                                                                                 | 表示波形の指定例です                          |
| 24 | add wave / <tb_name>/<instance_top_name< td=""><td>ne&gt;/* TB内DUTトップのインスタンス下全オフジェクトを追加</td></instance_top_name<></tb_name> | ne>/* TB内DUTトップのインスタンス下全オフジェクトを追加   |
| 25 | #do waves.do (該当時の例)                                                                                                    | 作業ディレクトリにある波形表示指定のみの DO マクロを実行      |
| 26 | #                                                                                                    |                                     |
| 27 | # run the simulation                                                                                                    | シミュレーションを実行します                      |
| 28 | run 100 us                                                                                                    | 実行時間は100us。数値と単位の間にはスペースを入れます       |
|    |                                                                                                    |                                     |

以下に何点かコメントを追記します。

- 8~10行目 ファイルのあるフォルダー記述を伴う場合は、相対パスか絶対パスで記述します
- 17~18行目 同様です
- 21 行目 "-t"オプションで時間精度を指定することがあり得ます。遅延(タイミング)シミュレー ションについては、次項で追記します
- 25 行目 波形表示 DO マクロについては、次項で具体例を示します

4~12 行目 一度この DO マクロを実行した後、繰り返しコンパイルからシミュレーション実行まで行 う場合に、これらの行は不要です。コメントアウトして別ファイルとして保存し、それ を繰り返し実行用 DO マクロにすると便利です

なお、各コマンドに続くオプションやファイル名などが長くなる場合、複数行に亘って記述することも可 能です。その場合は文末で改行する直前に"¥"文字(半角バックスラッシュ)を記述します。この特殊文字 はコマンドが次の行まで継続することをツールに指示します。"¥"後は空白も何も付加しないようにします。

繰り返し実行用 DO マクロを作成して、これを実行する場合は "Transcript" 枠で次のように入力します (マクロ名を "run.do" とした場合の例)。

VSIM x> do run.do

補足として、ソースファイルをインポートすると [Project] タブにファイルがリストされますが、DO マクロの実行によってコンパイルが成功している場合でも、"Status"カラムの記号は未コンパイル状態表示のままです(図 10-22)。しかし、"Transcript"枠のログでエラー・メッセージが出ていなければ、問題はありません。

#### 図 10-22. DO マクロによるコンパイル・ステータス記号

| Project - C:/usr_ss/D3Cworks/E5prbsDemoX20/simDo_ModelSim/DiSimScript_e5prbsX20 |                 |        |         |        |           |        |         |  |
|---------------------------------------------------------------------------------|-----------------|--------|---------|--------|-----------|--------|---------|--|
| ▼ Name                                                                          |                 | Status | Туре    | Orde 🛆 | Modified  |        |         |  |
| 🔏 co                                                                            | unter32b.v      | ?      | Verilog | 0      | 02/26/20  | 18 11: | 12:56.  |  |
| 📝 CD                                                                            | )counter.v      | ?      | Verilog | 1      | 02/26/20  | 18 11: | 12:38.  |  |
| 📝 PLI                                                                           | L0_sim.v        | ?      | Verilog | 2      | 05/09/20: | 17 10: | 28:58.  |  |
| 🗾 🗾 pll.                                                                        | .v              | ?      | Verilog | 3      | 01/16/20  | 18 09: | 59:06.  |  |
| 🗾 📝 ror                                                                         | m128x18.v       | ?      | Ver"    | -      | ' '       | 3 10:  | 47:52.  |  |
| 🧾 📝 tra                                                                         | ainpat_rom18b.v | ?      | Ver     | Stat   | uslt      | 3 10:  | 47:54.  |  |
| 🧾 📝 rsl                                                                         | _core.v         | ?      | Ver     |        |           | 3 02:  | 17:42 . |  |
| 🧾 🗾                                                                             | _core.v         | ?      | Ver     | 変わら    | うない       | 3 11:  | 14:10.  |  |
| 📝 pc                                                                            | sG8B10B.v       | ?      | Very    | •      | 00/20/20  | .3 12: | 38:18.  |  |
| 🧾 🗾 ex                                                                          | tref156m.v      | ?      | Verilog | 9      | 01/29/20  | 18 01: | 39:34.  |  |
| 📝 E5                                                                            | versaG8B10B.v   | ?      | Verilog | 10     | 03/26/20  | 18 12: | 38:18.  |  |
| 🔏 pri                                                                           | bs15b2.v        | ?      | Verilog | 11     | 06/19/20  | 18 02: | 27:08.  |  |
| 🗾 🗾 syr                                                                         | nc_resets3.v    | ?      | Verilog | 12     | 02/01/20  | 18 02: | 14:52.  |  |
| 📝 pri                                                                           | bs_tx16b_3.v    | ?      | Verilog | 13     | 06/05/20  | 18 01: | 37:46.  |  |
| and a ry 16k and                                                                |                 | \$     | Veriloo | 14     | 08/28/20  | 18 12- | 50-76   |  |
| Library (Project ×)                                                             |                 |        |         |        |           |        |         |  |

## 10.4.3 波形表示 DO マクロ

以下は波形表示 DO マクロのごく基本的な記述例です:

- 1 add wave -noupdate /tb\_lab/resetn
- 2 add wave -noupdate /tb\_lab/clki
- 3 add wave -noupdate /tb\_lab/dout
- 4 add wave -divider "u\_ug\_lab"
- 5 add wave -noupdate -label pll\_lock /tb\_lab/u\_ug\_lab/pll\_lock
- 6 add wave -noupdate -label counter -hexadecimal /tb\_lab/u\_ug\_lab/counter

以下に何点かコメントを追記します。

| 1~3 仃目 アストヘンナ UFの信号 resetn を衣示、 | 等々 |
|---------------------------------|----|
|---------------------------------|----|

- 4行目 波形の間にセパレータ行を挿入し、次の行から続く信号のあるモジュール名を明記
- 5行目 表示名を短縮するために"-label"オプションを使用して表示名を指定
- 6 行目 -label オプションと共に、-hexadecimal オプションで 16 進表記を指定

第 10.3.6 項で記述したような手順で波形表示 DO マクロを書き出した場合は、これをそのまま用いるか、これを編集して使用することになります。

## 10.4.4 タイミング・シミュレーション

遅延付きタイミング・シミュレーションをする場合の初期化は、以下のようになります。Diamond で生成 するネットリストのシミュレーション用 RTL (Verilog) を "\*.vo"、その遅延ファイルを "\*\_vo.sdf" とし、カ レント (作業) ディレクトリにコピーされているものと仮定します。\*.vo/.sdf の生成方法については、第8 章をご参照ください。

vsim -t 10ps -L ovi\_machxo2 <tb\_name> -sdfmax <dut\_top>=<design\_example>\_vo.sdf

"-t" は時間精度指定(数値と単位の間にスペースなし)、<tb\_name> はテストベンチ名、-sdfmax は条件の 指定(sdfmin/sdftyp/sdfmax のいずれか)、<dut\_top> はテストベンチでインスタンスされているシミュレーショ ン対象デザインのインスタンス名です。

なお、タイミング・シミュレーションでコンパイルする RTL はテストベンチ関連以外は唯一"\*.vo"のみ

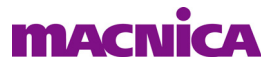

です。また、\*.vo/.sdfがカレント・ディレクトリにない場合は、相対 / 絶対パス記述を伴う指定にします。

## 10.5 PCS/SERDES のシミュレーション

インプリメンテーションで SERDES (PCS) を用いている場合のシミュレーション実行について、ECP5UM ターゲットを例にして、留意点を補足記述します。

ECP5 ファミリーでは Clarity Designer で PCS モジュールを生成・プランニングしますが、リセットシーケ ンスを実行するソフトロジックのモジュール "RSL" が必ず PCS と同時に生成されます(生成しないオプショ ンもあり)。これは生成する(トップ)モジュールの言語指定に拘わらず、必ず Verilog で、ファイル名は 〈PCS モジュール名 〉rsl.v です。個の場合の RSL のコンパイル・コマンドは以下のようにします。リセット シーケンスは実シリコンの動作としては数十 msec 以上の規定時間を待つためのカウンタが幾つか含まれて います。これらはシミュレーション時間的には許容できない程度に長いため、短縮するディレクティブを明 示します。二つの方法があります。

①コマンドライン (スクリプト内): vlog +define+RSL\_SIM\_MODE <WORK\_DIR>/<PCS mod>\_rsl.v
 ②パラメータ指定ファイル等を用意して 'define RSL\_SIM\_MODE を記述

ここで、〈WORK\_DIR〉はスクリプトやコマンドを実行する作業フォルダーからの相対パス、或いはフルパス指定です。RSL内記述は"RSL\_SIM\_MODE"というパラメータ定義があると短縮する動作になっています。

次に、シミュレーション実行時のライブラリー指定方法例です。<tb\_top>はテストベンチのトップモジュール名を示すものとします。ECP5UMのデバイス内にあるモジュール(マクロ)の記述は全て Verilog ですので、vsim コマンドは次のようになります。

VSIM x> vsim -L ovi\_ecp5um -L pmi\_work -L pcsd\_work <tb\_top>

## 10.6 シミュレーション・ライブラリー

## 10.6.1 ライブラリー名

シミュレーション初期化(第10.3.5項など)において指定するターゲット・デバイスのライブラリー名は表 10-2の通りです。

#### 表 10-2. ライブラリー名

| デバイス           | Verilog ライブラリー名 | VHDL ライブラリー名 |  |
|----------------|-----------------|--------------|--|
| MachXO2        | ovi_machxo2     | machxo2      |  |
| MachXO3L, LF   | ovi_machxo3l    | machxo3l     |  |
| MachXO3D       | ovi_machxo3d    | machxo3d     |  |
| ECP5U          | ovi_ecp5u       | ecp5u        |  |
| ECP5UM         | ovi_ecp5um      | ecp5um       |  |
| Crosslink      | ovi_lifmd       | lifmd        |  |
| Crosslink Plus | ovi_lifmdf      | lifmdf       |  |
| Mach-NX        | ovi_lfmnx       | lfmnx        |  |

## 10.6.2 VHDL のライブラリー呼び出し記述

VHDL の RTL ソースファイル内では、それぞれ冒頭で使用ライブラリーを明記する必要があります。 Simulation Wizard からシミュレータを起動する場合は必須ではありません。

MachXO2の場合の例を以下に示します。デバイス固有のマクロをインスタンスする場合は、必ず宣言する 必要があります。他のファミリーの場合も同様です。

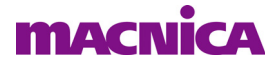

--VHDL 記述例(合成対象のモジュール記述に含める場合)

-- synopsys translate\_off

library MACHXO2;

use MACHXO2.components.all;

-- synopsys translate\_on

また、MachXO2/3の EFB のように、Verilog ビヘービア記述のマクロ・モジュールを呼び出す必要がある デザインの場合は、以下の Verilog ライブラリーも含めます(MachXO2の例)。

library ovi\_machxo2; use ovi\_machxo2.all;

## 10.7 GSR/PUR のインスタンス

MachXO2 など殆どのデバイスファミリーでは、以下に示すデバイス初期化マクロに相当する GSR (Global Set/Reset) と PUR (Power-Up Reset) のインスタンス記述を、テストベンチに含める必要があります (コンパイルエラーが出なければ不要です)。特にインスタンス名については、ここの記述例の通りでないと期待動作しません (エラーになる) ので、ご留意ください。

GSR の ″リセット信号名 ″ は実デザインでの信号名です(有効極性は任意で、ツールが自動判定します)。 実装している特定デバイスのマクロ・モジュールによってはリセット信号ではなく、"1'b1" とする必要があ りますので、シミュレーションで不可解な振る舞いが見られた場合は、書き換えて試すことを推奨します。

// Verilog HDL 記述例(テストベンチ内)

PUR PUR\_INST(1'b1); GSR GSR\_INST(< リセット信号名 >);

問題がある場合は GSR\_INST(1'b1) と記述変更して試す

--VHDL 記述例(テストベンチ内)

-- コンポーネント宣言部 COMPONENT GSR PORT (GSR: IN std\_logic); END COMPONENT; COMPONENT PUR PORT (PUR: IN std\_logic); END COMPONENT; ... Begin -- モジュールボディ内 ... GSR\_INST: GSR port map (GSR => < リセット信号名 >); PUR\_INST: PUR port map (PUR => c\_vcc);

ここで、VHDL の場合、ECP5 以前のデバイス・ファミリーではここに示す方法で問題ありませんが、ECP5 と Crosslink ファミリーでは VHDL の GSR/PUR プリミティブがないため、ライブラリー宣言に留意する必要 があります。ECP5 の例を以下に示しますが、Verilog ライブラリの使用を追加するようにします。

library ovi\_ecp5u;

use ovi\_ecp5u.all;

なお、GSR はどのデバイスにも組み込まれているマクロ(グローバル・バッファー)ですが、PUR は実在 する訳ではなく、論理シミュレーション用のみのマクロです。

--- \*\*\* ----